# ENREGISTREMENT DES PRODUITS MYREPORT GAMME « ESSENTIAL »

METHODOLOGIE

#### **REPORT ONE - NOS AGENCES**

 REPORT ONE – PARIS
 11, villa Gaudelet - 75011 Paris - Tél. +33 (0)1 80 96 00 00

 REPORT ONE – LYON Atrium 1 - 1, rue du Colonel Chambonnet 69500 Bron - Tél. +33 (0)4 27 46 40 71

 REPORT ONE – ALBI
 ZA Albipôle - Lieu-dit Jean Thomas 81150 Terssac - Tél. +33 (0)5 63 76 28 30

 REPORT ONE – NANTES
 250, rue Jean Mermoz - Bâtiment C - 44150 Ancenis - Tél. +33 (0)2 85 52 61 55

www.report-one.fr

# SOMMAIRE

| 1.    | INTR  | ODUCTION                     | 3 |
|-------|-------|------------------------------|---|
| 2.    | FINA  | \LITE                        | 3 |
| 3.    | LES 1 | TYPES DE LICENCES CONCERNEES | 4 |
| 4.    | PRO   | CESSUS D'ENREGISTREMENT      | 5 |
| 4.1.1 |       | Lancement                    | 5 |
| 4.1.2 | 2.    | Identification               | 5 |
| 4.1.3 | 8.    | Enregistrement – Etape 1     | 6 |
| 4.1.4 | 1.    | Enregistrement – Etape 2     | 7 |
| 4.1.5 | 5.    | Dernière étape1              | 2 |
| 5.    | SPEC  | CIFICITE MYREPORT VIEWER     | 3 |

# **1. INTRODUCTION**

Depuis la version 9 de MyReport, l'enregistrement des produits est obligatoire. Tous les produits doivent être enregistrés par l'utilisateur lui-même. Un exception est faite pour MyReport Viewer pour lequel l'enregistrement est facultatif.

# 2. FINALITE

Cet enregistrement permettra à Report One de mieux connaitre ses utilisateurs. Deux axes sont privilégiés :

- 1. Un axe technique. L'enregistrement nous permet de connaitre l'environnement utilisateur (Version de Windows, Version de MyReport, produit utilisé par chacun des utilisateurs)
- 2. Un axe utilisateur. Par la connaissance des utilisateurs, il nous sera possible de cibler certaines communications.

# 3. LES TYPES DE LICENCES CONCERNEES

Toutes les licences quelles soient fixes ou flottantes doivent être enregistrées (a l'exception de MyReport Viewer – voir en fin de manuel).

Elles doivent être enregistrées à l'endroit où elles sont utilisées.

- Pour les licences fixes, sur le poste ou elles sont activées
- Pour les licences flottantes, sur le poste ou elles sont utilisées. Aucune action n'est à mener sur le serveur (MyReport Serveur console).
   Cependant tous les utilisateurs doivent s'enregistrer. Si un parc de 5 licences flottantes est activé dans MuReport Serveur Capacia, et que 8 utilisateurs utilisateurs utilisateurs utilisateurs doivent s'enregistrer.

activé dans MyReport Serveur Console, et que 8 utilisateurs utilisent MyReport Builder, les 8 doivent s'enregistrer.

# 4. PROCESSUS D'ENREGISTREMENT

Dans ce petit manuel, un exemple d'enregistrement est fait a partir de MyReport Messenger. Tous les produits fonctionnent exactement de la même façon.

#### 4.1.1. Lancement

Aucune spécificité, les produits se lancent comme vous avez l'habitude de le faire.

#### 4.1.2. Identification

Aucun changement dans cette étape

| Connexion Login Mot de passe Options MyReport Wire Retrouvez toute notre actualité sur www.report-one.com                                         | OK Annuler                      |
|----------------------------------------------------------------------------------------------------|---------------------------------|
| Admin Admin Atot de passe Options MyReport Wire Retrouvez toute notre actualité sur www.report-one.com                                            | OK Annuler                      |
| Options Options MyReport Wire Retrouvez toute notre actualité sur www.report-one.com                                                              | OK Annuler                      |
| Options<br>MyReport Wire<br>Retrouvez toute notre actualité sur www.report-one.com                                                                | OK Annuler                      |
| NyReport Wire<br>Retrouvez toute notre actualité sur www.report-one.com                                                                           | !                               |
| Retrouvez toute notre actualité sur www.report-one.com                                                                                            | !                               |
|                                                                                                    |                                 |
| Rendez-yous sur notre site Web pour découvrir l'intégralité de notre gamme de n                                                                   | roduits et des informations su  |
| l'accompagnement que propose notre équipe Services pour vous aider à aller<br>MyReport !                                                          | plus loin dans l'exploration de |
| Pour les plus curieux, les sections blog et ressources vous permettront de dévelop solutions, nos actualités et le marché de la Bl !  JE DÉCOUVRE | per vos connaissances sur nos   |
|                                                                                                    |                                 |

# 4.1.3. Enregistrement – Etape 1

Après vous être identifié, ce nouvel écran apparait :

|                                           | Enregistrement de la version 9.0.1                                                                                                    | × |  |  |
|-------------------------------------------|----------------------------------------------------------------------------------------------------|---|--|--|
| Il voi                                    | US reste 10 jour(s) pour enregistrer votre version.                                                                                                    |   |  |  |
| Pour enregistrer<br>Une fois copié, colle | votre version, diquez sur le bouton "Obtenir mon code d'enregistrement".<br>z le code d'enregistrement di-dessous et diquez sur "Enregistrer ma version".<br>Obtenir mon code d'enregistrement |   |  |  |
| Saisir votre code d'enregistrement        |                                                                                                    |   |  |  |
|                                           | Enregistrer ma version                                                                                                    |   |  |  |
|                                           | Passer cette étape                                                                                                    |   |  |  |

Deux informations importantes ici :

- « Il vous reste 10 jours pour enregistrer cette version » signifie que vous n'êtes pas obligé de faire l'enregistrement de suite. Vous devez cependant l'envisager dans le délais annoncé (ici 10 jours). Pour différer l'enregistrement, cliquez « Passer cette étape ».
- 2. «Obtenir mon code enregistrement» C'est ici que va commencer la procédure d'enregistrement.

# 4.1.4. Enregistrement – Etape 2

Après avoir cliqué « Obtenir mon code enregistrement », Votre navigateur internet par défaut s'ouvre sur cet écran :

| Report One                                                                                                    |  |
|----------------------------------------------------------------------------------------------------|--|
| Première visite sur le portail Report One?<br>Pour obtenir votre clé d'enregistrement, connectez-vous à notre portail |  |
| C'EST MA PREMIÈRE VISITE                                                                                              |  |
| JE ME SUIS DÉJÀ CONNECTÉ                                                                                              |  |
| Demande de création d'un compte                                                                                       |  |

Détaillons les deux possibilités :

#### 4.1.4.1. « C'est ma première visite »

Vous ne vous êtes jamais connecté au portail de Report One, nous allons voir comment créer votre compte.

Premier écran :

| Report One                                                                                                    |
|----------------------------------------------------------------------------------------------------|
| Première visite                                                                                                    |
| Nom                                                                                                    |
| Prénom                                                                                                    |
| Email                                                                                                    |
| En cochant cette rubrique, j'accepte que les données<br>personnelles que j'ai fournies soient utilisées dans le cadre<br>d'exploitation décrit dans la <u>politique de confidentialité de</u><br><u>Report One</u> dont j'ai pris connaissance. |
| VALIDATION                                                                                                    |
| < Retour à la fenêtre précédente                                                                                                    |

Saisissez vos nom, prénom, et Adresse mail, cochez la case et cliquez Valider.

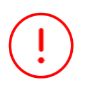

Attention à l'adresse mail : Par défaut, nous rejetons les adresses mails génériques : @gmail, @hotmail, @yahoo, et... Seules les adresses avec un nom de domaine sont acceptées @Report-one.com par exemple. Dès lors que les informations sont correctes, l'écran suivant apparait pour confirmer que vous êtes bien de la bonne société

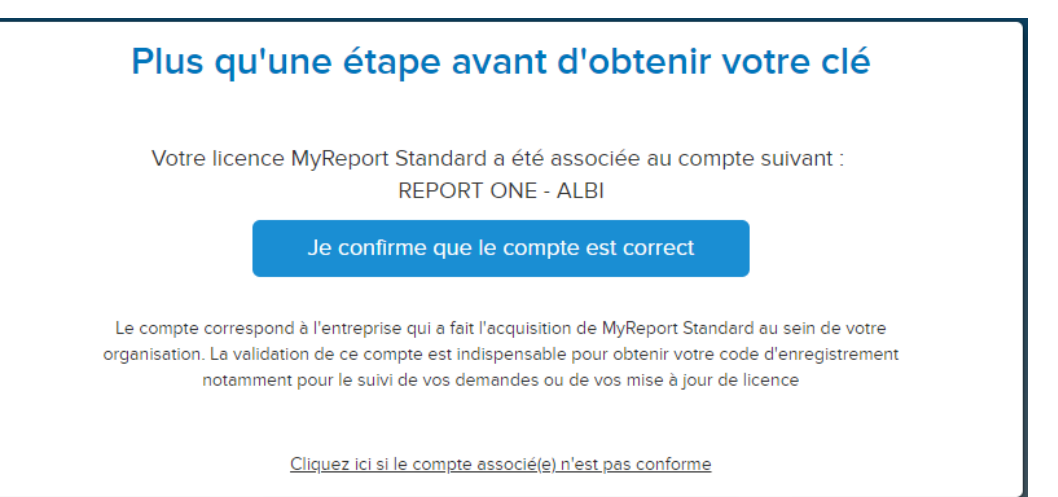

Si le compte est correct, confirmez, si non utilisez le bouton en bas.

# Bonjour CHAMBERT Patrick (REPORT ONE - ALBI)

Nous venons de vous envoyer un email de ré-initialisation de mot de passe de la part de notify@report-one.com. Veuillez cliquer sur le lien pour définir votre nouveau mot de passe.

Cet écran vous indique que vous allez recevoir un mail de changement de mot de passe pour votre compte dans le portail de Report One.

Exemple de mail :

Bonjour Patrick,

Vous recevez cet email afin de réinitialiser votre mot de passe.

Vous pouvez modifier ce dernier en cliquant sur le lien suivant, ce dernier expirera au bout de 24 heures:

Login : patrick.chambert

Changer mon mot de passe

Cordialement,

Le portail de la communauté Report One

Cliquez le lien pour terminer la procédure.

| Bonjour CHAMBERT Patrick                   |   |                                      |                          |
|--------------------------------------------|---|--------------------------------------|--------------------------|
| Veuillez saisir votre nouveau mot de passe |   |                                      |                          |
| Nouveau mot de passe                       |   | Confirmation du nouveau mot de passe | 9                        |
|                                            | 0 |                                      | 0                        |
|                                            |   |                                      | Changer mon mot de passe |

Renseignez le nouveau mot de passe et confirmez-le. Les boutons vous permettent de connaitre les règles à respecter :

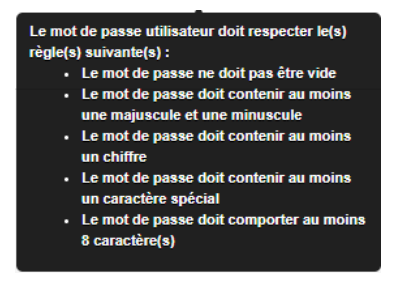

Vous allez maintenant vous connecter au portail pour récupérer le code enregistrement.

Suivez maintenant les étapes du point : 1.2.4.2. Une étape supplémentaire sera d'accepter les conditions générales.

#### 4.1.4.2. « Je me suis déjà connecté »

Vous disposez d'un login et mot de passe pour vous connecter au Portail Report One.

| Report One                                                                     |  |
|--------------------------------------------------------------------------------|--|
| Le portail de la communauté<br>Report One 5.5.0-pro                            |  |
| Identifiant                                                                    |  |
| Mot de passe                                                                   |  |
| Mémoriser ?                                                                    |  |
| CONNEXION                                                                      |  |
| Première connexion ou mot de passe oublié ?<br>Demande de création d'un compte |  |

Saisissez votre login et votre mot de passe cliquez ensuite sur connexion.

La fenêtre avec votre code enregistrement apparait directement.

| Votre version de MyReport Messenger Standard est désormais enregistrée sur le portail Report<br>One avec la clé d'enregistrement suivant :<br>Copier la clé d'enregistrement eyJBY3RpdmF0aW9uS2V5ljolaHcweWNwMG00ejljNGhjdmZ1NDYILCJWZXJzaW9uljolOS4wLjEiLCJNYWNoaW5lljolREVTS1RPUC<br>01UEtVN1JMIlwiU2Vzc2lvbil6inBjaGFtYmVydClslk9zVmVyc2lvbil6ildpbmRvd3MgMTAgKFZlcnNpb24gOIA2LjMgQnVpbGQgOIAxN<br>zEzNCkILCJVc2VySWQIOIlyOCIsIINkUGFya0lkIjolNDU1lwiVmFsaWRhdGlvbil6ik9Lin0= Après avoir copié la clé, vous pouvez lancer l'application MyReport Messenger Standard et le coller dans la fenêtre<br>d'enregistrement de version. | Votre version de MyReport Messenger Standard est désormais enregistrée sur le portail Repor<br>One avec la clé d'enregistrement suivant :<br>Copier la clé d'enregistrement<br>eyJBY3RpdmF0aW9uS2V5ljolaHcweWNwMG00ejljNGhjdmZ1NDYILCJWZXJzaW9uljolOS4wLjElLCJNYWNoaW5lljolREVTS1RPUC<br>01UEtVN1JMIlwIU2Vzc2Vbil6InBjaGFtYmVydClsIk9zVmVyc2Ivbil6IldpbmRvd3MgMTAgkFZIcnNpb24g0IA2LJMgOnVpbGQg0IAxN<br>zEzNCkILCJVc2VySWQIOIlyOCIsIINkUGFya0lkIjolNDU1IlwIVmFsaWRhdGlvbil6Ik9LIn0=<br>Après avoir copié la clé, vous pouvez lancer l'application MyReport Messenger Standard et le coller dans la fenêtre<br>d'enregistrement de version. | Félicitations !                                                                                                    |
|----------------------------------------------------------------------------------------------------|----------------------------------------------------------------------------------------------------|----------------------------------------------------------------------------------------------------|
| eyJBY3RpdmF0aW9uS2V5ljoiaHcweWNwMG00ejljNGhjdmZ1NDYiLCJWZXJzaW9uljoiOS4wLjEiLCJNYWNoaW5lijoiREVTS1RPUC<br>01UEtVN1JMliwiU2Vzc2lvbil6lnBjaGFtYmVydClslk9zVmVyc2lvbil6lidpbmRvd3MgMTAgKFZlcnNpb24gOiA2LjMgQnVpbGQgOiAxN<br>zEzNCkiLCJVc2VySWQiOllyOCIsliNkUGFya0lkljoiNDU1liwiVmFsaWRhdGlvbil6lk9Lin0=<br>Après avoir copié la clé, vous pouvez lancer l'application MyReport Messenger Standard et le coller dans la fenêtre<br>d'enregistrement de version.                                                                                                    | eyJBY3RpdmF0aW9uS2V5ljolaHcweWNwMG00ejljNGhjdmZ1NDYiLCJWZXJzaW9uljolOS4wLjEiLCJNYWNoaW5lljolREVTS1RPUC<br>01UEtVN1JMliwiU2Vzc2lvbil6inBjaGFtYmVydClslk9zVmVyc2lvbil6ildpbmRvd3MgMTAgKFZlcnNpb24gOIA2LjMgQnVpbGQgOIAxN<br>zEzNCkiLCJVc2VySWQlOllyOClsllNkUGFya0lkljolNDU1liwiVmFsaWRhdGlvbil6ik9Lin0=<br>Après avoir copié la clé, vous pouvez lancer l'application MyReport Messenger Standard et le coller dans la fenêtre<br>d'enregistrement de version.                                                                                                    | Votre version de MyReport Messenger Standard est désormais enregistrée sur le portail Report<br>One avec la clé d'enregistrement suivant :<br>Copier la clé d'enregistrement                                                                                                    |
| Après avoir copié la clé, vous pouvez lancer l'application MyReport Messenger Standard et le coller dans la fenêtre<br>d'enregistrement de version.                                                                                                    | Après avoir copié la clé, vous pouvez lancer l'application MyReport Messenger Standard et le coller dans la fenêtre<br>d'enregistrement de version.                                                                                                    | eyJBY3RpdmF0aW9uS2V5ijoiaHcweWNwMG00ejljNGhjdmZ1NDYILCJWZXJzaW9uljoiOS4wLjEiLCJNYWNoaW5iljoiREVTS1RPUC<br>01UEtVN1JMIIwIU2Vzc2Ivbli6inBjaGFtYmVydClslk9zVmVyc2Ivbli6ildpbmRvd3MgMTAgKFZlcnNpb24gOiA2LJMgQnVpbGQgOIAxN<br>zEzNCkiLCJVc2VySWQiOilyOClslINkUGFya0lkljoiNDU1liwIVmFsaWRhdGivbil6ik9Lin0= |
|                                                                                                    |                                                                                                    | Après avoir copié la clé, vous pouvez lancer l'application MyReport Messenger Standard et le coller dans la fenêtre<br>d'enregistrement de version.                                                                                                    |

Utilisez le bouton « Copier la clé d'enregistrement ». cette action copie la partie sur fond bleu dans le « presse papier »

### 4.1.5. Dernière étape

Retournez à l'écran d'enregistrement et collez la clé. (un clic droit dans la zone permet d'obtenir le menu contextuel)

| Enregistrem                                                                          | ient de la version 9.0.1                                                                                          | × |
|--------------------------------------------------------------------------------------|----------------------------------------------------------------------------------------------------|---|
|                                                                                      | AyReport<br>Essenger                                                                                              |   |
| Il vous reste 10 jour                                                                | (s) pour enregistrer votre version.                                                                               |   |
| Pour enregistrer votre version, dique<br>Une fois copié, collez le code d'enregistre | z sur le bouton "Obtenir mon code d'enregistrement".<br>ement ci-dessous et cliquez sur "Enregistrer ma version". |   |
| Obtenir mo                                                                           | on code d'enregistrement                                                                                          |   |
|                                                                                      |                                                                                                    |   |
|                                                                                      | Annuler                                                                                                    |   |
| E                                                                                    | Couper                                                                                                    |   |
|                                                                                      | Copier                                                                                                    |   |
|                                                                                      | Coller                                                                                                    |   |

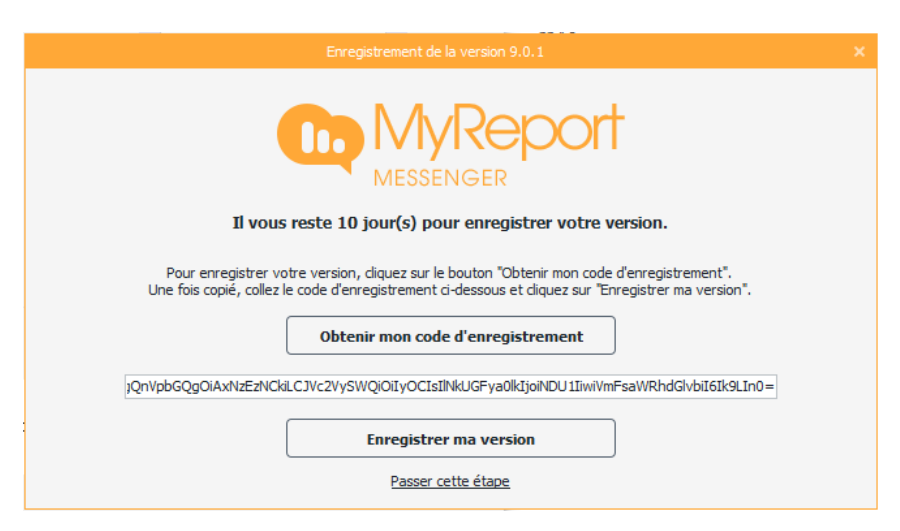

Vous pouvez maintenant cliquer « Enregistrer ma version »

La procédure est terminée.

# 5. SPECIFICITE MYREPORT VIEWER.

Les utilisateurs de MyReport Viewer n'ont pas l'obligation de s'enregistrer.

Pour ne plus avoir l'écran d'enregistrement, cochez la case « Ne plus me demander » et cliquez « passer cette étape »

| Enregistrement de la version 9.0.1                                                                                                   | × |
|----------------------------------------------------------------------------------------------------|---|
| I vous reste 10 jour(s) pour enregistrer votre version.                                                                              |   |
| Une fois copié, collez le code d'enregistrement ci-dessous et diquez sur "Enregistrer ma version". Obtenir mon code d'enregistrement |   |
| Saisir votre code d'enregistrement                                                                                                   |   |
| Enregistrer ma version          Ne plus me demander         Passer cette étape                                                       |   |

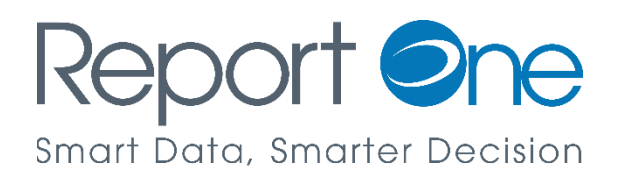